#### Welcome to the eDelivery System Demo.

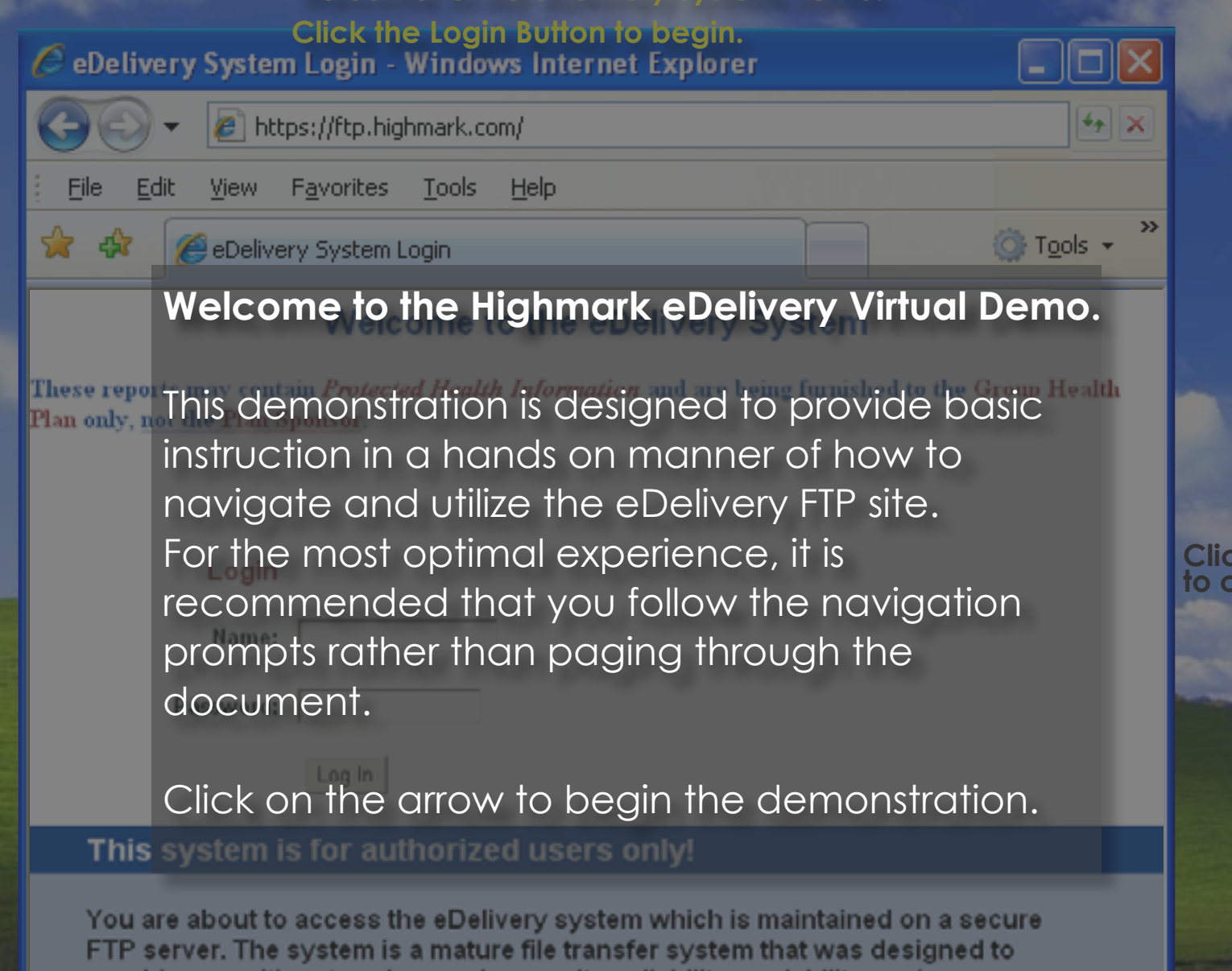

provide you with enterprise-grade security, reliability, scalability, and performance. Please close any file(s) you access and logout of the server before leaving this site. Thank You!

start

Click here to continue

#### Welcome to the eDelivery System Demo.

Click the Login Button to begin.

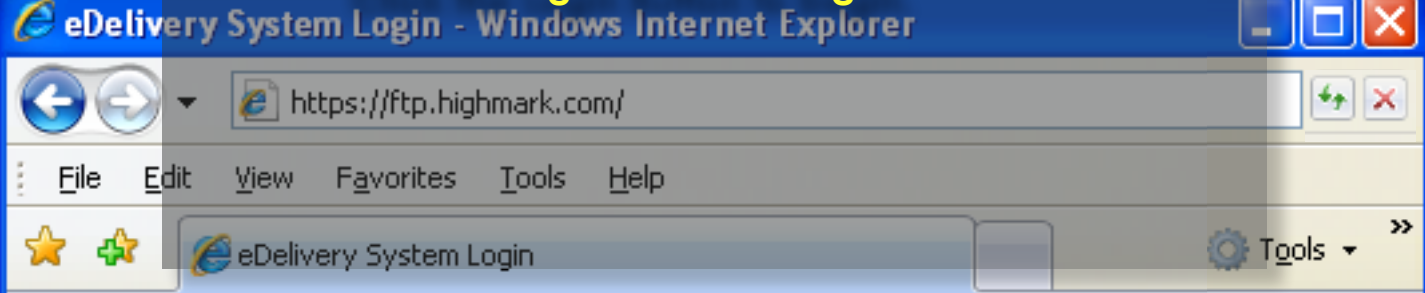

# Welcome to the eDelivery System

These reports may contain *Protected Health Information* and are being furnished to the Group Health Plan only, not the Plan Sponsor.

|   | ~ | ~ | n    |
|---|---|---|------|
| _ | v | ы | <br> |

Name:

Password:

🔄 🗹 🕑

æ

🛃 start

Log In

## This system is for authorized users only!

You are about to access the eDelivery system which is maintained on a secure FTP server. The system is a mature file transfer system that was designed to provide you with enterprise-grade security, reliability, scalability, and performance. Please close any file(s) you access and logout of the server before leaving this site. Thank You!

### This indicates a failed login. Click the arrow

to try again.

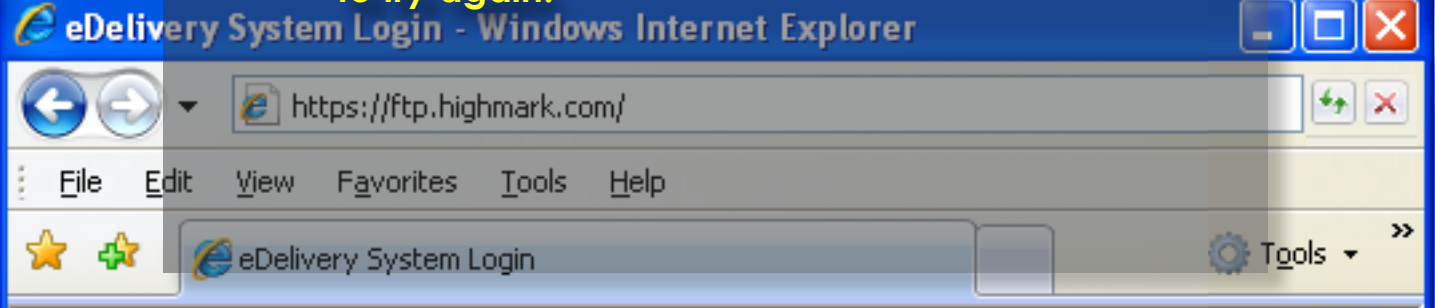

# Welcome to the eDelivery System

These reports may contain *Protected Health Information* and are being furnished to the Group Health Plan only, not the Plan Sponsor.

ERROR: Login Failed

Login

Name:

Password:

🔄 🗹 🕑

æ

🛃 start

Log In

### This system is for authorized users only!

You are about to access the eDelivery system which is maintained on a secure FTP server. The system is a mature file transfer system that was designed to provide you with enterprise-grade security, reliability, scalability, and performance. Please close any file(s) you access and logout of the server before leaving this site. Thank You! Click here to continue

#### A login and password is required. Press Login again to continue. CeDelivery System Login - Windows Internet Explorer 4 × https://ftp.highmark.com/ Help File Edit View Favorites <u>T</u>ools » 🙆 Tools 👻 \* 4 🦲 eDelivery System Login

# Welcome to the eDelivery System

These reports may contain *Protected Health Information* and are being furnished to the Group Health Plan only, <u>not the Plan Sponsor</u>.

| ERROR: | .ogin | Failed |
|--------|-------|--------|
|--------|-------|--------|

#### Login

Name: v115952

Password:

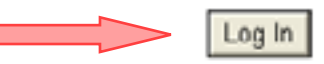

🔄 🗹 🕑

æ

🛃 start

# This system is for authorized users only!

You are about to access the eDelivery system which is maintained on a secure FTP server. The system is a mature file transfer system that was designed to provide you with enterprise-grade security, reliability, scalability, and performance. Please close any file(s) you access and logout of the server before leaving this site. Thank You!

|                   | 🥖 👻 🙋 neeps:,                            | //ftp.highmark.c      | om/                                  |                 | <u>+×</u>                     | 100 |
|-------------------|------------------------------------------|-----------------------|--------------------------------------|-----------------|-------------------------------|-----|
| Eile <u>E</u> ile | <u>E</u> dit <u>V</u> iew F <u>a</u>     | vorites <u>T</u> ools | <u>H</u> elp                         |                 |                               |     |
| 🚖 🏟               | eDelivery S                              | System Login          |                                      | ()              | T <u>o</u> ols • <sup>»</sup> |     |
|                   | $e^{D}$                                  | elive                 | ery                                  |                 |                               |     |
|                   | Welcome John Q                           | . Public @ EDI TI     | EST CO to the eDelivery Sy           | ystem Log       | out                           | 2   |
|                   | <u>Þ/</u>                                |                       |                                      |                 |                               |     |
|                   |                                          | Browse                | Upload File Set ASC                  | Change Password |                               |     |
|                   |                                          |                       |                                      |                 | _ 6                           |     |
|                   | Files                                    |                       |                                      |                 |                               |     |
|                   | Files<br>Name                            | Size [B]              | Date                                 | File Options    |                               | -   |
|                   | Files<br>Name<br>Chipaa-in<br>Chipaa-out | Size [B]              | Date<br>Aug 10 16:31<br>Aug 10 16:31 | File Options    |                               |     |
|                   | Files<br>Name<br>Dhipaa-in<br>Dhipaa-out | Size [B]              | Date<br>Aug 10 16:31<br>Aug 10 16:31 | File Options    |                               |     |
|                   | Files<br>Name<br>Chipaa-in<br>Chipaa-out | Size [B]              | Date<br>Aug 10 16:31<br>Aug 10 16:31 | File Options    |                               |     |
|                   | Files<br>Name<br>Chipaa-in<br>Chipaa-out | Size [B]              | Date<br>Aug 10 16:31<br>Aug 10 16:31 | File Options    |                               |     |
|                   | Files<br>Name<br>Chipaa-in<br>Chipaa-out | Size [B]              | Date<br>Aug 10 16:31<br>Aug 10 16:31 | File Options    |                               |     |

🛃 start

| 183.255     | Once in the <u>hipaa-in</u> directory, you will                                                                                                    | A LOUP                                                                                                    |
|-------------|----------------------------------------------------------------------------------------------------|----------------------------------------------------------------------------------------------------|
|             | need to locate your file to upload.                                                                                                    | The second                                                                                                    |
|             | COC + Image: Intersection / Image: Image: Image: Compared and Compared and Compared |                                                                                                    |
|             | <u>File E</u> dit <u>V</u> iew F <u>a</u> vorites <u>T</u> ools <u>H</u> elp                                                                                                    | and the second                                                                                                    |
|             | 🔆 🏟 🖉 eDelivery System Login                                                                                                    |                                                                                                    |
|             | <pre>Pelivery</pre>                                                                                                    |                                                                                                    |
|             | Welcome John Q. Public @ EDI TEST CO to the eDelivery System Logout                                                                                                    | Sure.                                                                                                    |
|             | ► /<br>► hipaa-in                                                                                                    |                                                                                                    |
|             | Browse Upload File Set ASCII Change Password                                                                                                    | 1 at 1 at                                                                                                    |
|             | Files<br>Name Size [B] Date File Options                                                                                                    | and the second second s |
|             |                                                                                                    |                                                                                                    |
|             |                                                                                                    |                                                                                                    |
|             |                                                                                                    |                                                                                                    |
| 🛃 start 🔢 😫 | 🕼 🗹 🕑 🗄                                                                                                    |                                                                                                    |

# You will then need to locate the claim file

| Eile Edit | View Eav               | orites Tool                                | s Help          |     |        |                        |                |
|-----------|------------------------|--------------------------------------------|-----------------|-----|--------|------------------------|----------------|
|           | eDelivery S            | <b>ck fhe Cl</b> o<br>ystem Login          | aim Files fold  | er. |        | () T <u>o</u> ol       | s <del>v</del> |
|           |                        | برناد                                      | orv             |     |        |                        |                |
|           | Look jn:               | 🚱 Desktop                                  |                 | •   | i 👉 💷- |                        |                |
| w<br>e    | My Recent<br>Documents | My Document<br>My Computer<br>My Network P | s<br>Naces      |     |        |                        |                |
|           | Desktop                | Clam Files<br>Favorites<br>Procedure do    | cumentation     |     |        |                        |                |
| Fi<br>Na  | My Documents           |                                            |                 |     |        |                        |                |
|           | My Computer            |                                            |                 |     |        |                        |                |
|           | <b>S</b>               | <                                          |                 |     |        | >                      |                |
|           | My Network<br>Places   | File pame:<br>Files of type:               | All Files (".") |     |        | <u>O</u> pen<br>Cancel |                |
|           |                        |                                            |                 |     |        |                        |                |

背 start

After locating your claim file, click the Open button to continue.

| 🏉 eDelive          | ry System Lo                                                     | ogin - Win                                                                                                    | dows Internet Expl                                                                                                    | orer    |                       |         | Was |
|--------------------|------------------------------------------------------------------|----------------------------------------------------------------------------------------------------|----------------------------------------------------------------------------------------------------|---------|-----------------------|---------|-----|
| 00                 | 🔹 🙋 https:/                                                      | /ftp.highmar                                                                                                    | k.com/                                                                                                    |         |                       | *• ×    | -   |
| <u> </u>           | : <u>V</u> iew F <u>a</u> v                                      | vorites <u>T</u> oo                                                                                                    | ols <u>H</u> elp                                                                                                    |         |                       |         |     |
| 🚖 🍲 👖              | 🥖 eDelivery S                                                    | iystem Login                                                                                                    |                                                                                                    |         | 🔅 T <u>o</u>          | ols + » |     |
|                    |                                                                  |                                                                                                    |                                                                                                    |         |                       |         |     |
|                    | Choose file                                                      |                                                                                                    |                                                                                                    |         | ? 🛙                   | n       |     |
|                    | Look jn:                                                         | 🗀 Claim Files                                                                                                    |                                                                                                    | · • • • | * <b>E</b> -          | 1 1     |     |
| W<br>C<br>Fi<br>Na | My Recent<br>Documents<br>Desktop<br>My Documents<br>My Computer | <ul> <li>EDI Claims 2</li> <li>EDI Claims 2</li> <li>EDI Claims 2</li> <li>EDI Claims 2</li> <li>EDI Claims 2</li> <li>EDI Claims 2</li> <li>EDI Claims 2</li> <li>EDI Claims 2</li> <li>EDI Claims 2</li> <li>EDI Claims 2</li> <li>EDI Claims 2</li> </ul> | 0070820.837<br>0070821.837<br>0070822.837<br>0070823.837<br>0070824.837<br>0070827.837<br>0070828.837<br>0070829.837<br>0070830.837 |         |                       |         |     |
|                    | My Network<br>Places                                             | File name:<br>Files of type:                                                                                                    | EDI Claims 20070830.837<br>All Files (".")                                                                                          |         | <u>Open</u><br>Cancel |         | -   |
|                    |                                                                  |                                                                                                    |                                                                                                    |         |                       |         |     |
|                    |                                                                  |                                                                                                    |                                                                                                    |         |                       |         |     |

😂 😫 🗭 😂

背 start

### Click the Upload File button to transfer your

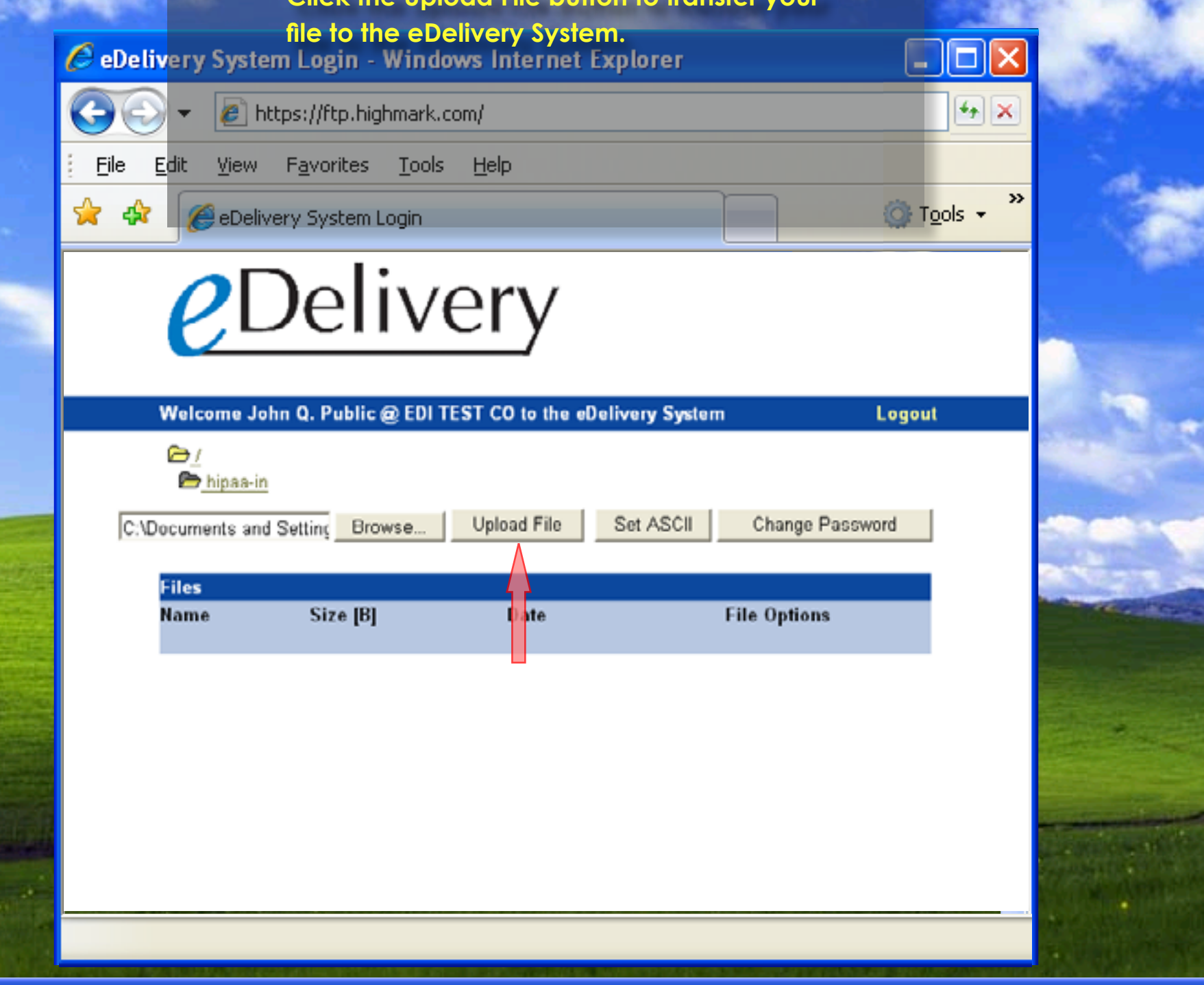

🛃 start

😂 🕼 🛃 🙆

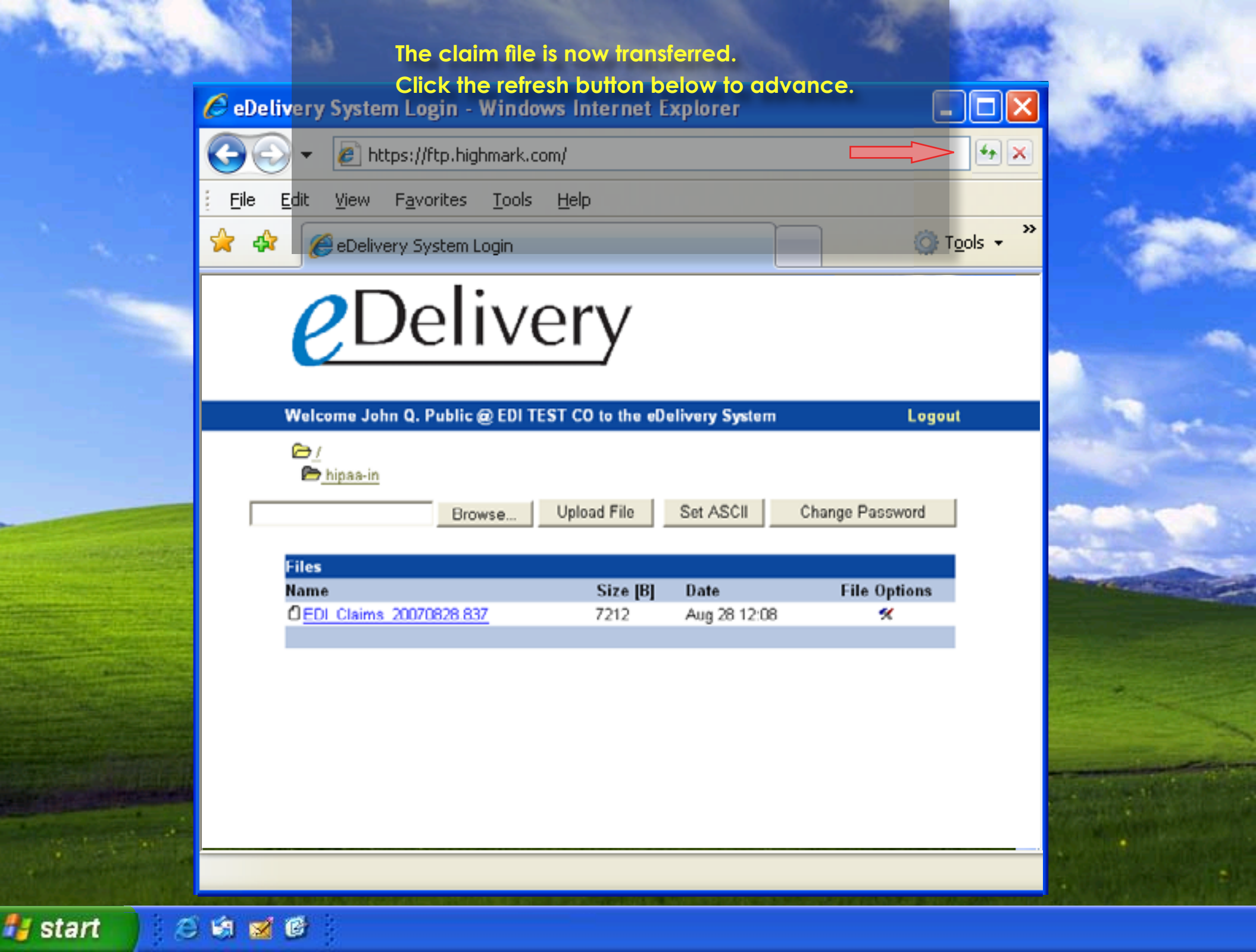

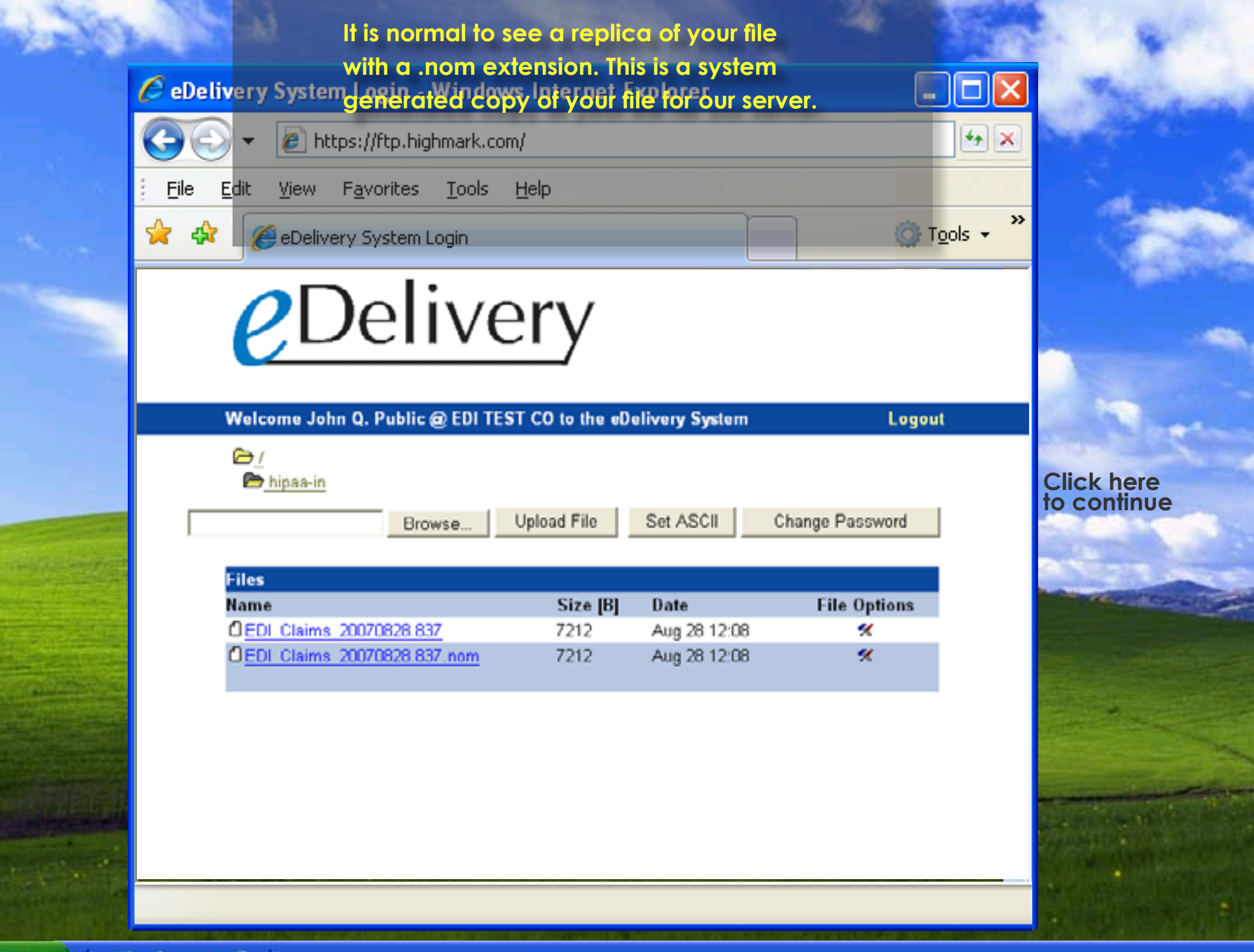

🛃 start

t 🔰 🧭 🕄 🧭

## Click on the / link to return to your home

🙆 Tools 👻

4+ ×

»

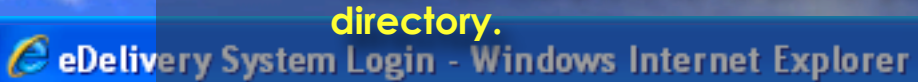

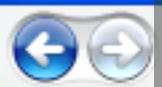

4

☆

😂 🕼 🛃 🙆

🖉 https://ftp.highmark.com/

<u>File E</u>dit <u>V</u>iew F<u>a</u>vorites <u>T</u>ools <u>H</u>elp

Celevery System Login

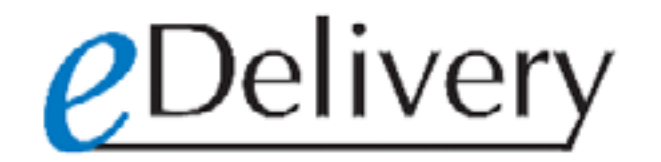

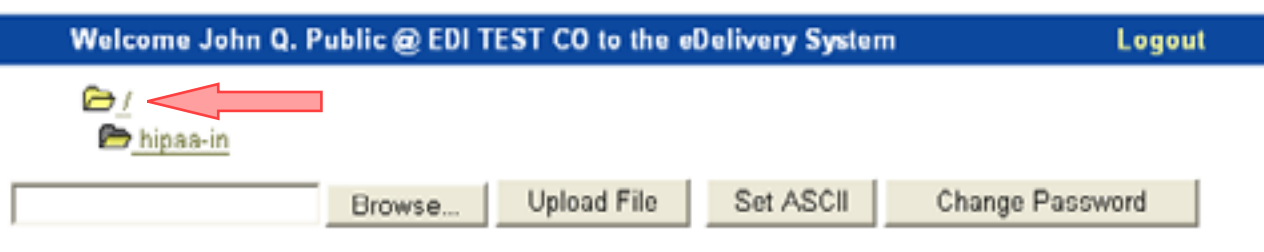

| Files                        |          |              |              |
|------------------------------|----------|--------------|--------------|
| Name                         | Size [B] | Date         | File Options |
| EDI Claims 20070828.837      | 7212     | Aug 28 12:08 | *            |
| CEDI Claims 20070828.837.nom | 7212     | Aug 28 12:08 | *            |

🛃 start

Your response reports will be found in the

🔘 T<u>o</u>ols 👻

4+ ×

»

hipaa-out folder.

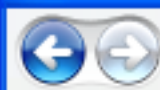

4

☆

😂 🕼 🛃 🙆

🛃 start

🔹 🖉 https://ftp.highmark.com/

<u>File E</u>dit <u>View</u> F<u>a</u>vorites <u>T</u>ools <u>H</u>elp

CeDelivery System Login

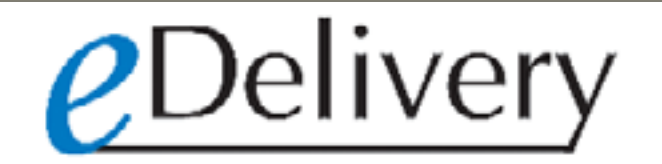

| Welcome John Q. | Public @ EDI TI | EST CO to the el | Jelivery System | Logou           |
|-----------------|-----------------|------------------|-----------------|-----------------|
| <u>⊳∕</u>       |                 |                  |                 |                 |
|                 | Browse          | Upload File      | Set ASCII       | Change Password |
| Files           |                 |                  |                 |                 |

|   | Name      | Size [B] | Date         | File Options |
|---|-----------|----------|--------------|--------------|
|   | Dhipaa-in |          | Aug 10 16:31 |              |
| > | hipaa-out |          | Aug 10 16:31 |              |

|                                                                                                    | https://ftp.high           | mark.com/                                                                                                    |                                    |        | <u>+×</u> |
|----------------------------------------------------------------------------------------------------|----------------------------|----------------------------------------------------------------------------------------------------|------------------------------------|--------|-----------|
| <u>Eile E</u> dit <u>V</u> ie                                                                                        | ew F <u>a</u> vorites      | <u>T</u> ools <u>H</u> elp                                                                                                    |                                    |        |           |
| 🔶 🎄 🌈 eD                                                                                                    | elivery System Lo          | ogin                                                                                                    |                                    | Tools  | ; • >>    |
| Welcome                                                                                                    |                            |                                                                                                    | ary System                         | Logout |           |
| P /                                                                                                    | John Q. Public @           | EDITEST CO to the ebeliad                                                                                                    | ery system                         | Logout |           |
|                                                                                                    |                            |                                                                                                    |                                    |        |           |
| 🖻 hipas                                                                                                    | a-out                      |                                                                                                    |                                    |        |           |
| 🖻 hipas                                                                                                    | Brows                      | e Upload File Se                                                                                                    | t ASCII Change Pas                 | sword  |           |
| ► hipas                                                                                                    | Brows                      | e Upload File Se                                                                                                    | et ASCII Change Pas                | sword  |           |
| Files<br>Name                                                                                                    | Brows                      | e Upload File Se<br>Date                                                                                                    | t ASCII Change Pas                 | sword  |           |
| Files<br>Name                                                                                                    | Brows<br>Size [B]          | e Upload File Se<br>Date<br>Aug 10 16:31                                                                                                    | t ASCII Change Pas                 | sword  |           |
| Files<br>Name                                                                                                    | Brows<br>Size [B]          | e Upload File Se<br>Date<br>Aug 10 16:31<br>Aug 10 16:31                                                                                                    | et ASCII Change Pas<br>File Option | sword  |           |
| Files<br>Name<br>2271<br>2777<br>2277u                                                                               | Brows<br>Size [B]          | e Upload File Se<br>Date<br>Aug 10 16:31<br>Aug 10 16:31<br>Aug 10 16:31                                                                                                    | t ASCII Change Pas                 | sword  |           |
| ► hipas<br>Files<br>Name<br>► 271<br>► 277<br>► 277u<br>► 277a                                                       | Brows<br>Size [B]          | e Upload File Se<br>Date<br>Aug 10 16:31<br>Aug 10 16:31<br>Aug 10 16:31<br>Aug 10 16:31<br>Aug 10 16:31                                                                                                    | et ASCII Change Pas                | s      |           |
| Files<br>Name<br>2271<br>2277u<br>2277u<br>2278<br>5001                                                              | Size [B]                   | e Upload File Se<br>Date<br>Aug 10 16:31<br>Aug 10 16:31<br>Aug 10 16:31<br>Aug 10 16:31<br>Aug 10 16:31<br>Aug 10 16:31                                                                                                    | t ASCII Change Pas                 | s      |           |
| ► hipas<br>Files<br>Name<br>□271<br>□277u<br>□277u<br>□278<br>□5001<br>□5001                                         | s-out<br>Brows<br>Size [B] | e Upload File Se<br>Date<br>Aug 10 16:31<br>Aug 10 16:31<br>Aug 10 16:31<br>Aug 10 16:31<br>Aug 10 16:31<br>Aug 10 16:31<br>Aug 10 16:31                                                                                                 | t ASCII Change Pas                 | sword  |           |
| Files<br>Name<br>2271<br>2277<br>2277u<br>2777u<br>2778<br>5001<br>5001<br>5001                                      | Size [B]                   | e Upload File Se<br>Date<br>Aug 10 16:31<br>Aug 10 16:31<br>Aug 10 16:31<br>Aug 10 16:31<br>Aug 10 16:31<br>Aug 10 16:31<br>Aug 10 16:31<br>Aug 10 16:31<br>Aug 10 16:31                                                                 | t ASCII Change Pas                 | sword  |           |
| Files<br>Name<br>2271<br>2777<br>2777<br>2770<br>2778<br>5001<br>5001<br>5001<br>5001<br>5001<br>5001<br>5001<br>500 | s-out<br>Brows<br>Size [B] | e Upload File Se<br>Date<br>Aug 10 16:31<br>Aug 10 16:31<br>Aug 10 16:31<br>Aug 10 16:31<br>Aug 10 16:31<br>Aug 10 16:31<br>Aug 10 16:31<br>Aug 10 16:31<br>Aug 10 16:31<br>Aug 10 16:31                                                 | rt ASCII Change Pas                | s      |           |
| Files<br>Name<br>2271<br>2277u<br>2277u<br>2277u<br>2278<br>5001<br>320<br>6034<br>335<br>997<br>335<br>997          | Size [B]                   | e Upload File Se<br>Date<br>Aug 10 16:31<br>Aug 10 16:31<br>Aug 10 16:31<br>Aug 10 16:31<br>Aug 10 16:31<br>Aug 10 16:31<br>Aug 10 16:31<br>Aug 10 16:31<br>Aug 10 16:31<br>Aug 10 16:31<br>Aug 10 16:31<br>Aug 28 12:13<br>Sen 05 10:22 | t ASCII Change Pas                 | sword  |           |

🛃 start

# Click the filename to open it.

🛃 start

| 💽 🗸 🖉 https://     | /ftp.highmark.com/            |                 |                 | •×      |
|--------------------|-------------------------------|-----------------|-----------------|---------|
| File Edit View Fav | orites Tools Help             |                 |                 |         |
|                    |                               |                 |                 | Tools - |
| CeDelivery 5       | ystem Login                   |                 | ¥               |         |
| $O \square c$      | livory                        |                 |                 |         |
|                    | envery                        |                 |                 |         |
|                    |                               |                 |                 |         |
| Welcome John Q. F  | Public @ EDI TEST CO to the e | Delivery System | Logout          |         |
| <u>⊳_/</u>         |                               |                 |                 |         |
| ₽ <u>997</u>       |                               |                 |                 |         |
|                    | Browse Upload File            | Set ASCII       | Change Password |         |
| Files              |                               |                 |                 | 6       |
| Name               | Size [B]                      | Date            | File Options    |         |
| 0000240.12m014479  | 26 241                        | Aug 28 12:13    | *               |         |
|                    |                               |                 |                 |         |
|                    |                               |                 |                 |         |
|                    |                               |                 |                 |         |
|                    |                               |                 |                 |         |
|                    |                               |                 |                 |         |
|                    |                               |                 |                 |         |
|                    |                               |                 |                 |         |

The file may be saved to your computer in order to be imported into your software. CeDelivery System Login - Windows Internet Explorer 4+ X https://ftp.highmark.com/ File Edit View F<u>a</u>vorites <u>T</u>ools Help » \* Tools -44 🚝 eDelivery System Login *e*Delivery Welcome John Q. Public @ EDI TEST CO to the eDelivery System Logout C> / **File Download** × 🗁 hipaa-out **Click here** 🖻 <u>997</u> to continue Do you want to open or save this file? word Name: 000240.12m01447926 Type: Unknown File Type, 241 KB Files From: ftp.highmark.com Name C000240.12m0 Save Open Cancel While files from the Internet can be useful, some files can potentially ? harm your computer. If you do not trust the source, do not open or save this file. What's the risk?

🛃 start

A 🕼 🗹 🕑

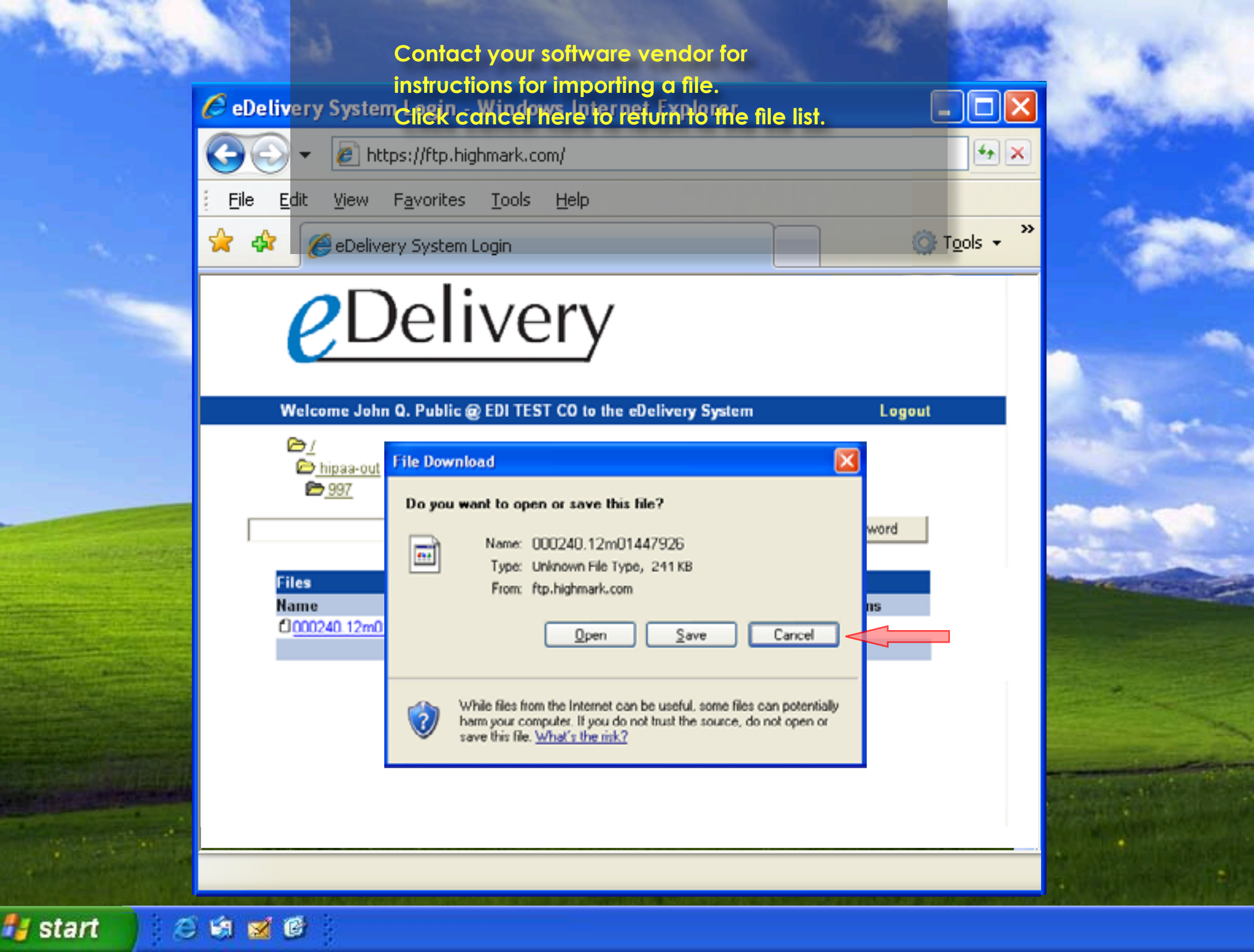

The process for retrieving other HIPAA reports is the same. The 277 claim acknowledgment report

Celivery Systemwill be located in the 2770 folder while 835 ERA

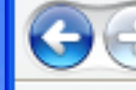

☆

😂 🕼 🛃 🙆

4

reports can be downloaded from the 835 folder.
https://ftp.highmark.com/

<u>File E</u>dit <u>View</u> F<u>a</u>vorites <u>T</u>ools <u>H</u>elp

🥖 eDelivery System Login

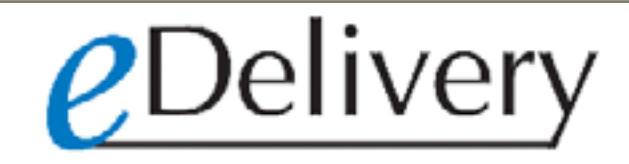

| Welcome                      | John Q. Public @ | EDI TEST CO to the eDe | livery System | Logout          |
|------------------------------|------------------|------------------------|---------------|-----------------|
| <u>┣_/</u><br>┣ <u>hipas</u> | i-out            |                        |               |                 |
|                              | Brows            | e Upload File          | Set ASCII     | Change Password |
| Files                        |                  |                        |               |                 |
| Name                         | Size [B]         | Date                   |               | File Options    |
| C <u>1271</u>                |                  | Aug 10 16:31           |               |                 |
| <u> </u>                     |                  | Aug 10 16:31           |               |                 |
| 🗅 277 u <                    |                  | Aug 10 16:31           |               |                 |
| 278                          |                  | Aug 10 16:31           |               |                 |
| <b>C</b> 5001                |                  | Aug 10 16:31           |               |                 |
| <b>620</b>                   |                  | Aug 10 16:31           |               |                 |
| <b>C</b> 1834                |                  | Aug 10 16:31           |               |                 |
| <u> </u>                     |                  | Aug 10 16:31           |               |                 |
| 997                          |                  | Aug 28 12:13           |               |                 |
| Clack                        |                  | Sep 06 10:22           |               |                 |

Click here to continue

4+ ×

»

-

🙆 Tools 👻

🛃 start

#### Welcome to the eDelivery System Demo.

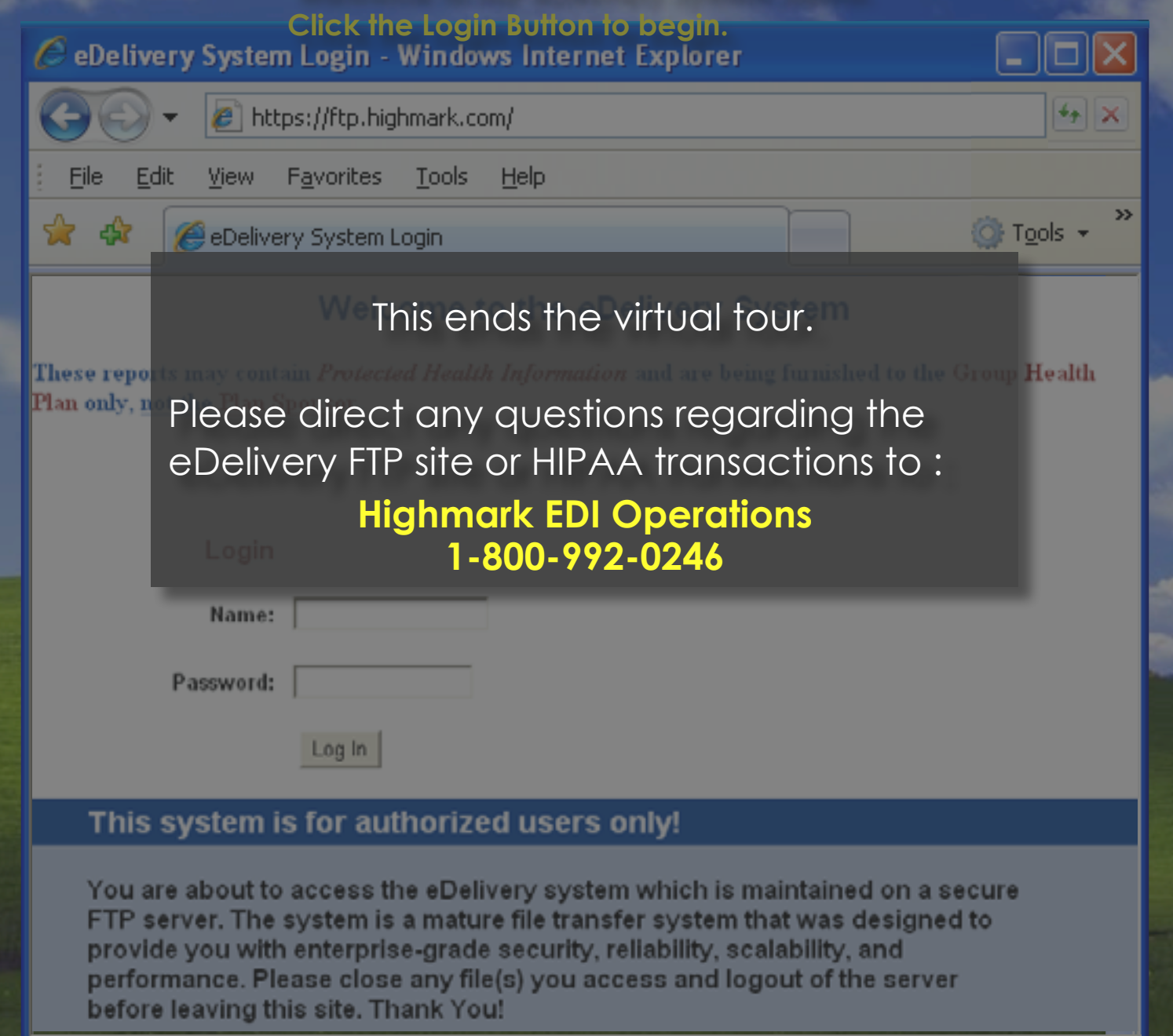

start 🔰 😂 😫

۵ 🖬 🗹 🛈